## CraftyFunParties.com

Leather Key Chain Working with Text in Design Space

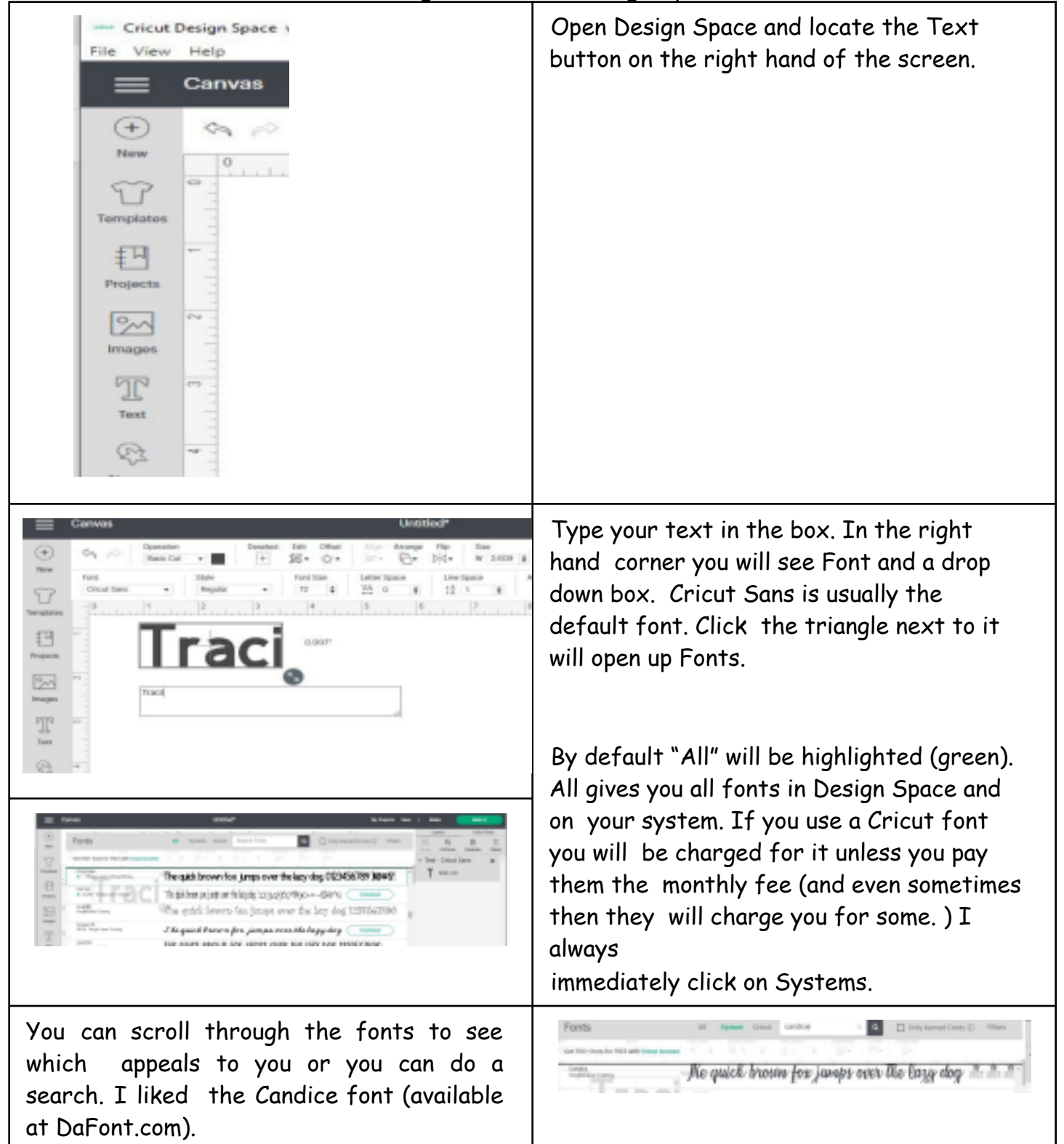

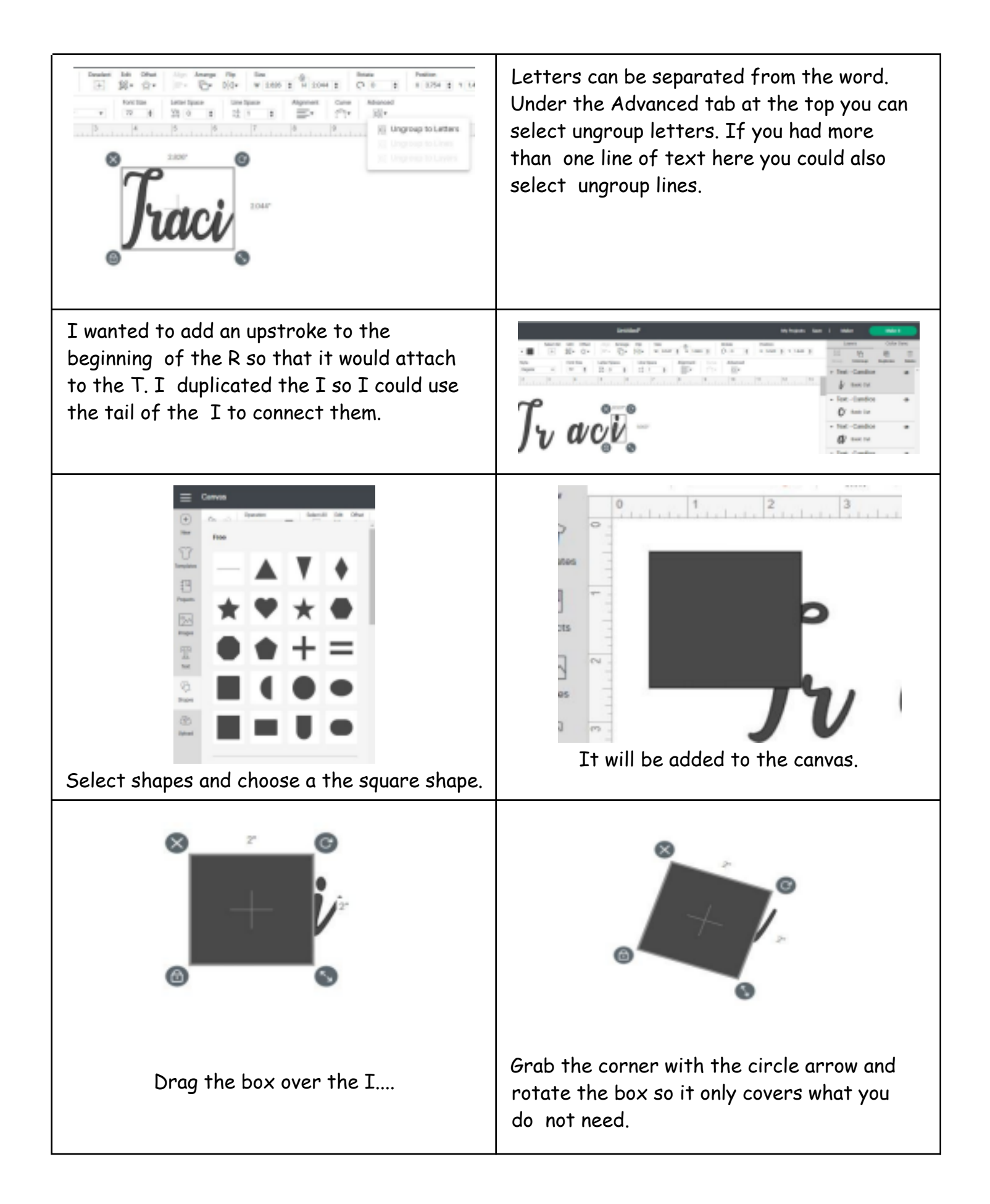

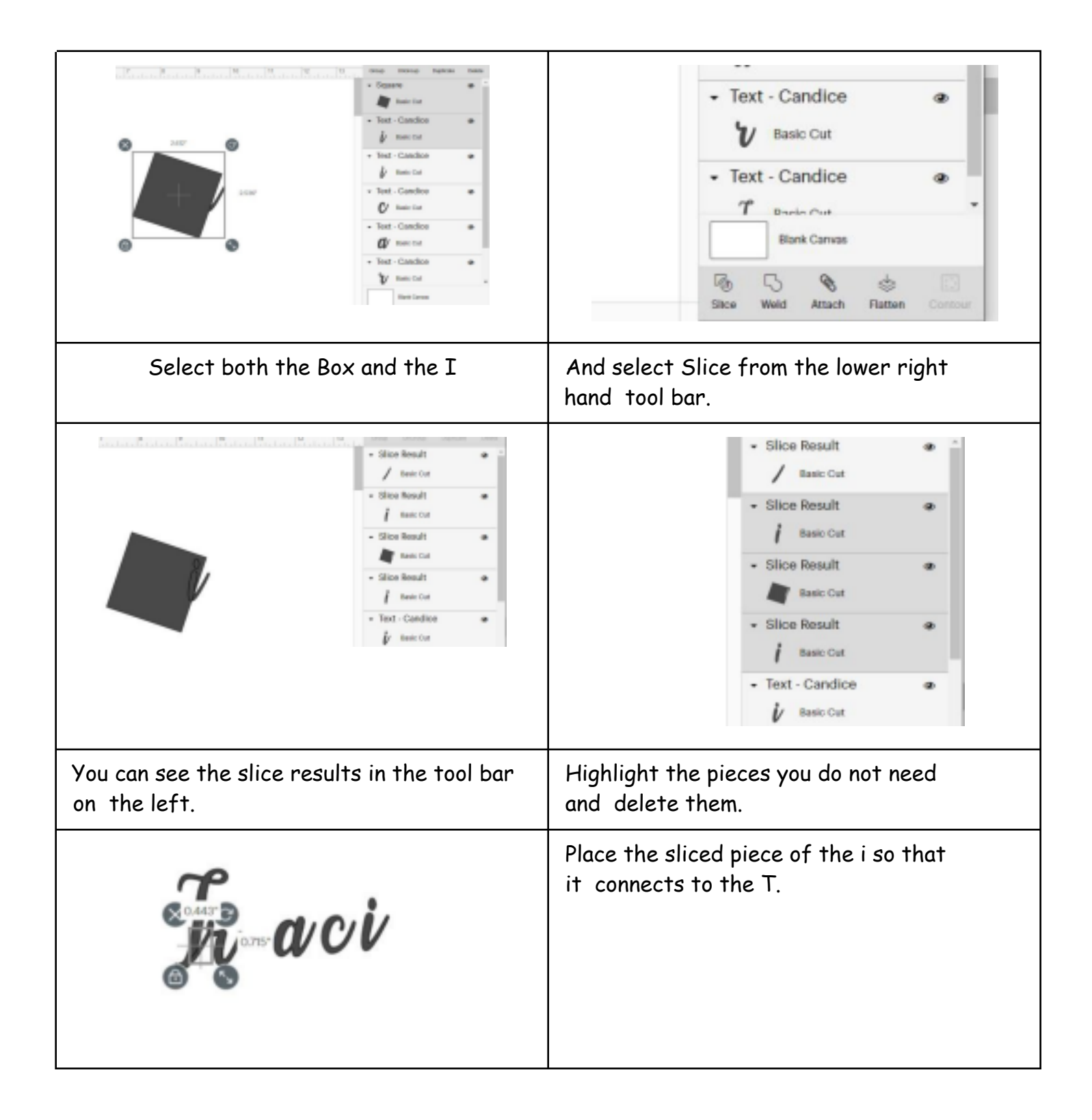

| I want to make sure that the word is in a straight line. Right now the grid on my      |  |
|----------------------------------------------------------------------------------------|--|
| canvas is turned off. So I will go to the<br>upper left hand corner and click on the 3 |  |
| bars to open the drop down menu.                                                       |  |

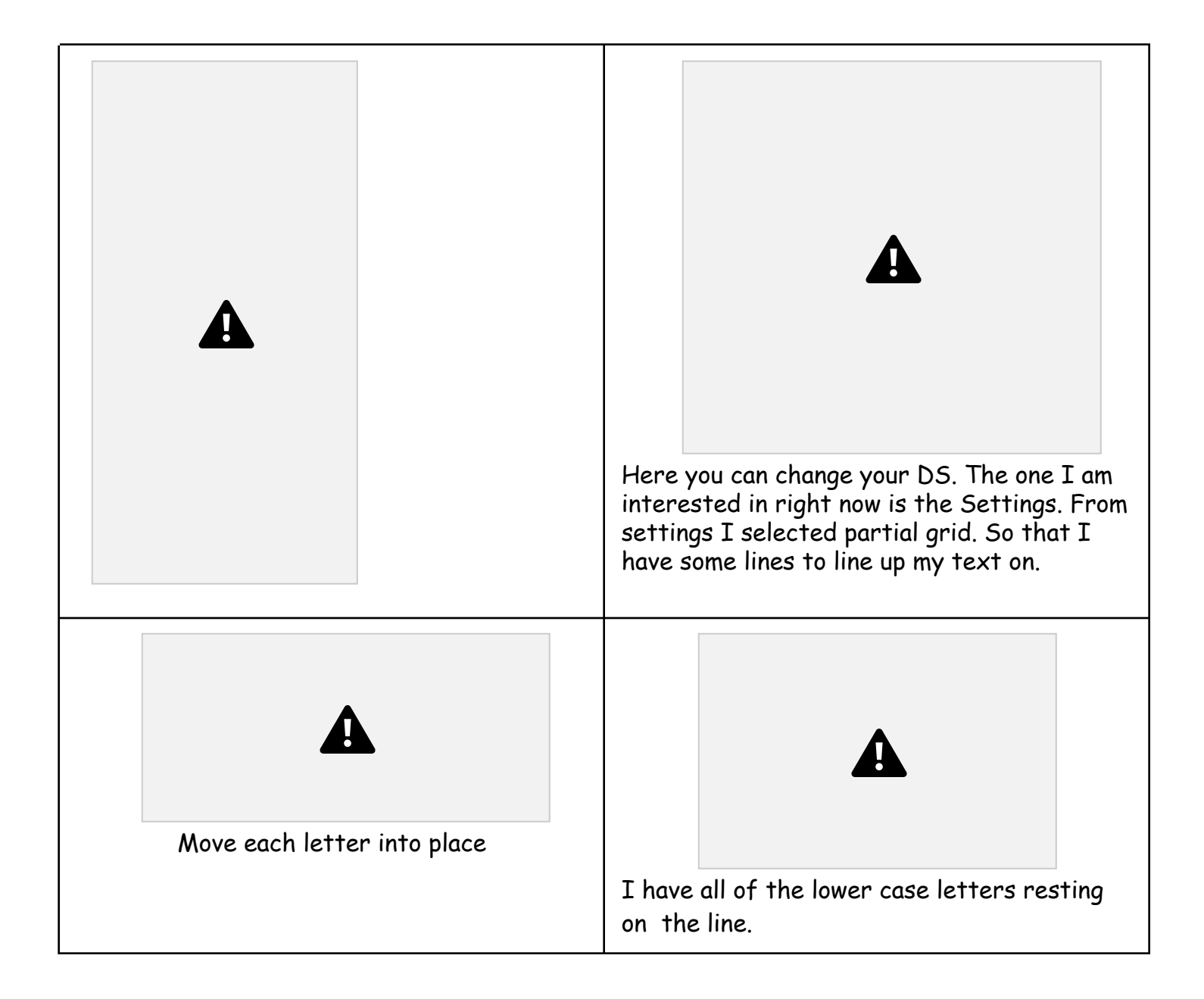

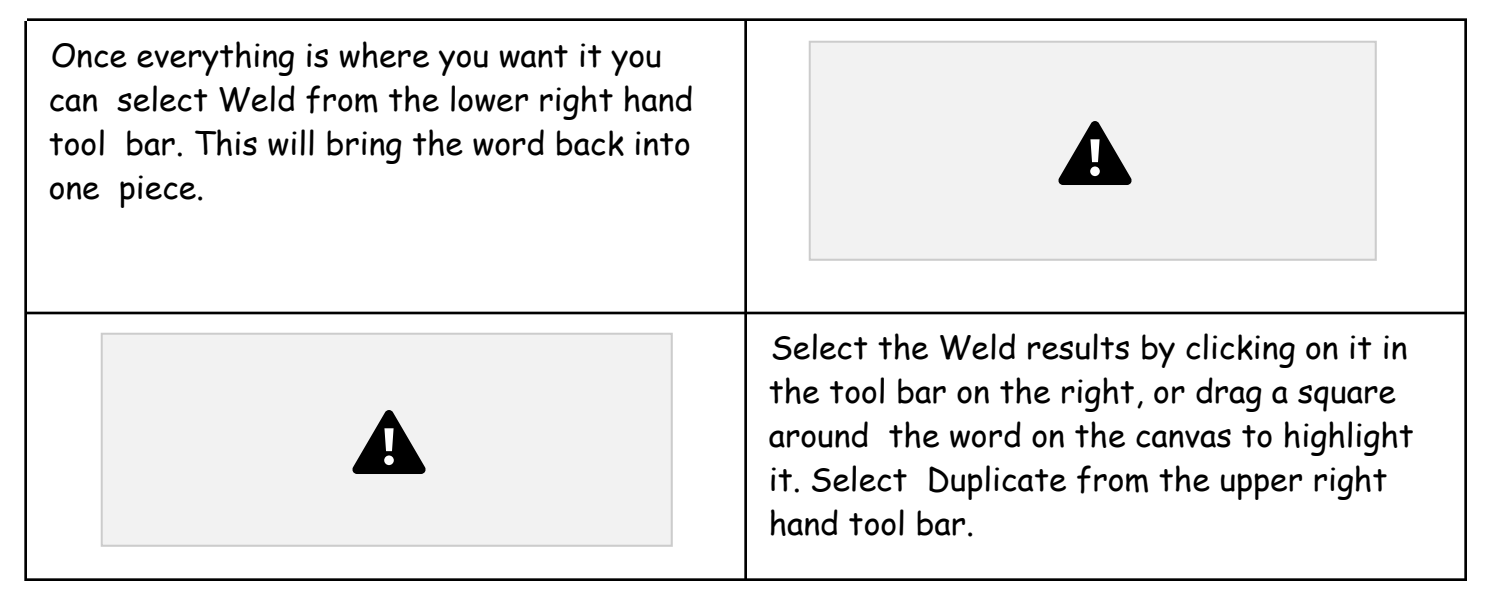

| Selected both names and clicked the arrow<br>next to Align and selected the Align bottom.<br>While both names were still highlighted,<br>click on the arrow next to Offset on the<br>top tool bar. Offset draws a line around the<br>shape. Dragging the dot to the right will<br>draw a line around the outside of the shape.<br>Dragging the dot to the left will draw a line<br>around the inside of the shape. |  |
|----------------------------------------------------------------------------------------------------|--|
|                                                                                                    |  |
| If you want to make your text longer or<br>higher you can unlock the lock in the lower<br>left corner and use the arrows to stretch<br>and drag the image.                                                                                                    |  |

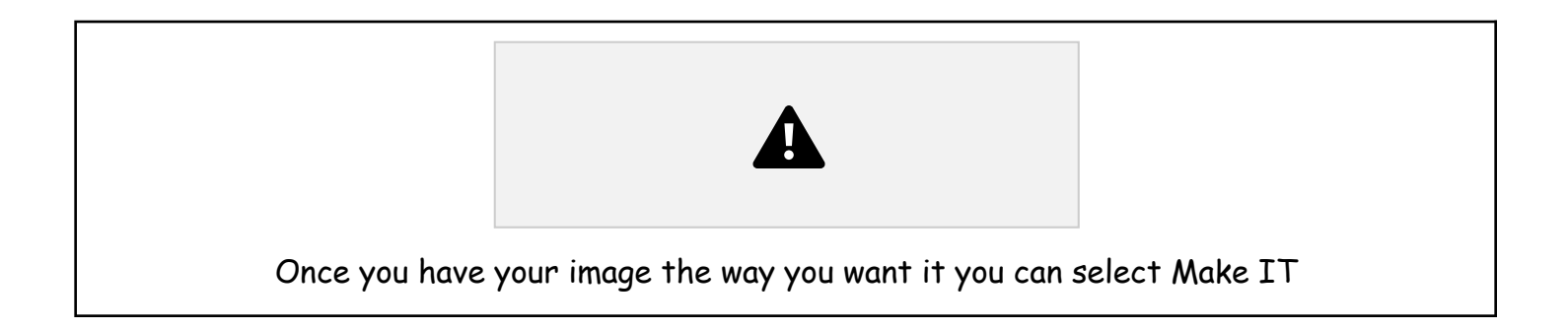

You can see the items on the mat. I found that this faux leather cuts better with the leather side down, because it sticks better to the mat. I positioned mine toward the center of the mat and added a little tape on the edges so that I knew it would not move around during cutting. \*\*\*Just make sure that if you don't place the leather in the upper right hand corner of the mat that you move your items on the DS mat so the machine knows where to start cutting. \*\*\* If you have placed your faux leather face down make sure to slide the Mirror button over to turn on mirroring. Once the first mat is set up, do the same for the second mat. When they are both set select Continue.

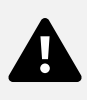

Select Set Base Material. Click on Browse all materials in the upper right hand side. You can search for materials by their type or you can type in a word to narrow down your search.

I typed in Faux Leather and it gave me the option of Faux Leather (paper thin.) Because this is a small project I went ahead and just tested it on the project.

If you have a big project that you are doing and the material is expensive or you don't have a lot to make mistakes on. DO A TEST CUT. Put just a small circle or square or star on the canvas and try and cut just a little shape to make sure that it is cutting properly through the material you are using.

If your test cut doesn't go all the way through try again with the same setting on select more pressure.

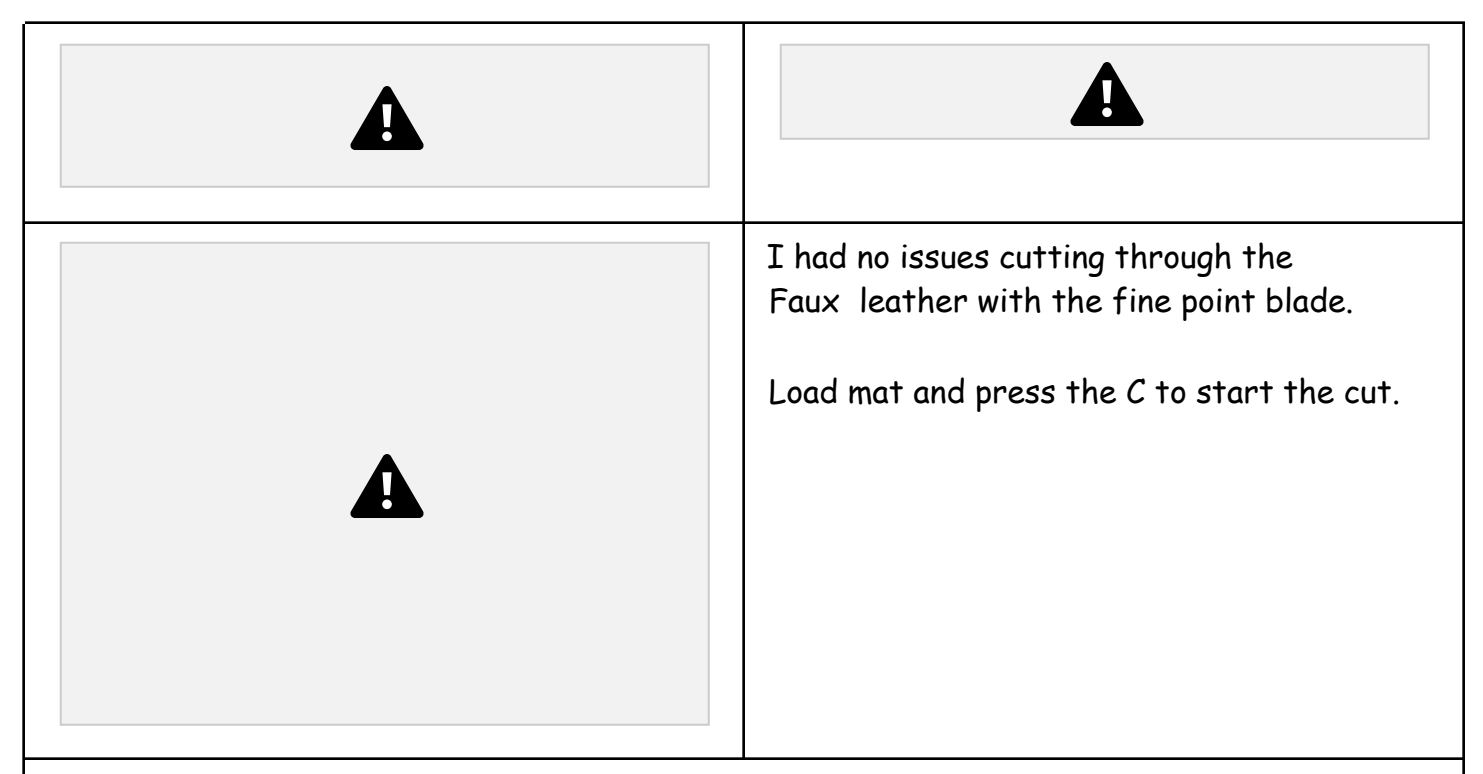

Once your first piece is cut remove mat from Cricut and secure the second color to the mat. Make sure that you have aligned the design with the placement of the leather on the mat. Cut the second piece.

Remove the second pieces from the mat and you are ready to put it together.

I used Aleene's original Tacky Glue to glue my pieces together. If there is fuzz on the back of the pieces that stick out, they can be singed off with a lighter to clean up the end before gluing. I glued the letters to the background and let it set before gluing the piece around a key ring.